## Como autorizar o desconto do SINPOAPAR se você é Servidor Públicos do Estado do Paraná?

Primeiro acesse o site do Portal do Servidor do Prconsig: https://www.prconsig.seap.pr.gov.br/pr/servidor/

Informe o número do seu RG (usuários cadastrados antes de 2018) ou CPF (usuários cadastrados após 2018) no campo "Usuário", a sua "senha" no campo correspondente, e clique em "OK" para acessar, conforme mostra a imagem abaixo.

Caso você não lembre a sua senha utilize os passos para recuperar/cadastrar a sua senha, detalhado ao final do documento.

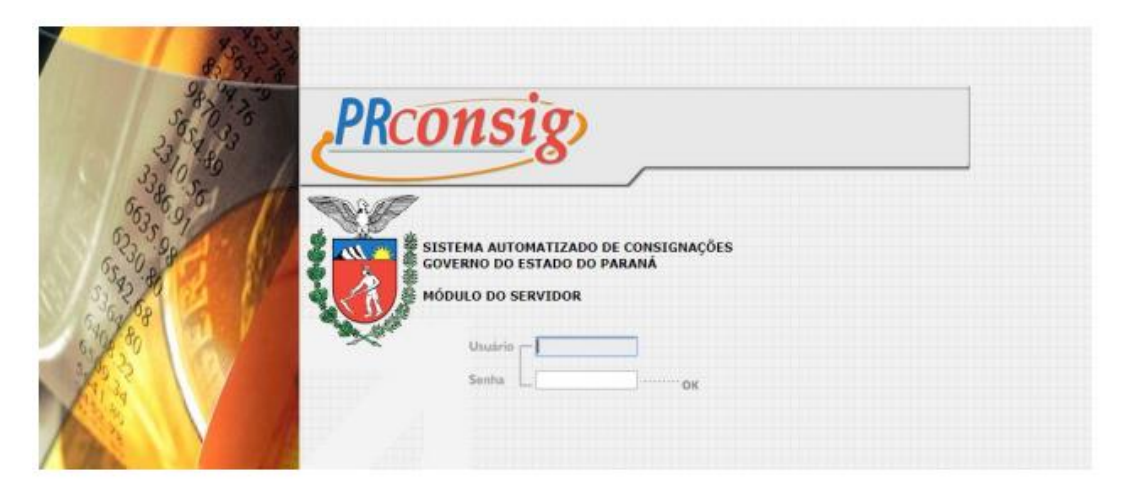

Após acessar o site, pode ser que o Prconsig pergunte qual é o seu órgão, selecione o órgão correto para continuar.

| ne o servidor deselar | tor |          |           |                            |   |     |                    |
|-----------------------|-----|----------|-----------|----------------------------|---|-----|--------------------|
| None                  | CPF | Situação | Hatricula | Órgā                       | 0 | EST | Ações<br>Selecione |
|                       |     | Ativo    |           | PARANAPREVIDENCIA - PRPREV |   | 002 | 1                  |
|                       | 11  | Excluide |           |                            |   | 001 | 1                  |

Ao continuar, será exibida essa página. Marque a caixa "Confirmar leitura" e clicar em continuar.

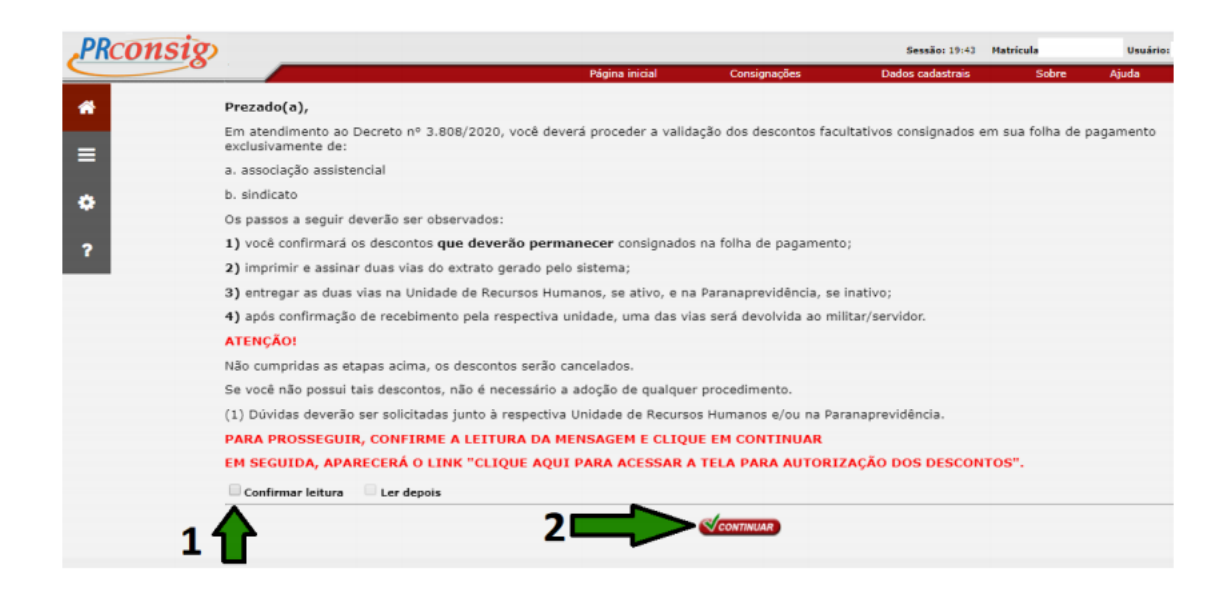

Clique no link: "CLIQUE AQUI PARA ACESSAR A TELA PARA AUTORIZAÇÃO DE DESCONTOS", conforme mostra a imagem abaixo:

| ONSIO                                                                                                    | Sessão: 19:58 Matrícula I                                                                                                    | Jsuário              |        |
|----------------------------------------------------------------------------------------------------|----------------------------------------------------------------------------------------------------|----------------------|--------|
|                                                                                                    | Plēgina inicial Consignações Dados cadastrais. Sobre Aju                                                                                                    | fa FAQ Sair do s     | listen |
| TAR                                                                                                    | SOLICITAR PRODUTOS                                                                                                    |                      |        |
|                                                                                                    | *Pars seguir adiante e definir qual produto vocè quer solicitar,<br>clique sobre o icone desejado √ ao lado do nome.                                                                                                    |                      |        |
| No. of the second second secon | SOLICITAR EMPRÉSTIMO<br>SOLICITAR CARTÃO DE BENEFÍCIOS                                                                                                    | 4                    |        |
| Margem do servidor<br>Margem 70%                                                                                                    |                                                                                                    |                      |        |
| Margem Exclusiva de Cartão                                                                                                    |                                                                                                    |                      |        |
| Margem 40%                                                                                                    | CLIQUE AQUI PARA ACESSAR A TELA PARA AUTORIZAÇÕES DOS DESCONTOS                                                                                                    |                      |        |
|                                                                                                    | Prezado(a),<br>Em atendimento ao Decreto nº 3.808/2020, você deverá proceder a validação dos descontos facultativos                                                                                                    | ados em sua folha de | _      |
|                                                                                                    | pagamento exclusivamente de:                                                                                                    |                      |        |
|                                                                                                    | a. associação assistencial<br>b. sindicato                                                                                                    |                      |        |
|                                                                                                    | Os passos a seguir deverão ser observados:                                                                                                    |                      |        |
|                                                                                                    | 1) você confirmará os descontos que deverão permanecer consignados na folha de pagamento;<br>2) imprimir e assinar duas vias do extrato gerado pelo sistema;<br>3) entregar as duas vias na fulidade de Recursos Humanos, se ativo, e na Paranaprevidência, se inativo; |                      |        |

Serão exibidas as autorizações já existentes. Marque a caixa de texto "AUTORIZO" para autorizar o desconto desejado, conforme mostra a imagem a seguir.

**ATENÇÃO:** Por padrão, o site deixa marcada a opção "não autorizo", tome cuidado para não avançar com essa opção habilitada.

| PRC  | onsig                                                   |                                             |                     |                           |                           | Sessão: 19:32    | Matricula | Usuário:                 | 🛛               |
|------|---------------------------------------------------------|---------------------------------------------|---------------------|---------------------------|---------------------------|------------------|-----------|--------------------------|-----------------|
| *    |                                                         |                                             |                     | Página inicial            | Consignacities            | Dados cadastrais | Sobre     | Ajuda FAQ                | Sair do sistema |
| •    |                                                         |                                             |                     | Governo d                 | o Estado do F             | Paraná           |           |                          |                 |
| ?    | Result                                                  | ado da c                                    | onsulta             | 1                         |                           |                  |           |                          |                 |
|      | Estabelecimento<br>Órgão: PRPREV -<br>Servidor:<br>CPF: | 2 002 - GOV. DO ESTADO<br>PARANAPREVIDENCIA | ) do paraná - prpri | EV                        |                           |                  |           |                          |                 |
|      |                                                         | +Autorizar Consi                            | gnação              |                           |                           |                  |           |                          |                 |
|      |                                                         | Autorizo Não<br>autorizo                    | Nº ADE              | ASSOCIAÇÃO DOS ESDUDODES  | Consignatária             |                  |           | Valor prestação<br>(R\$) |                 |
|      |                                                         |                                             |                     | ASSOCIAÇÃO DOS SERVIDORES | PUBLICUS DU PARANA - ASPP |                  |           | 32,00                    |                 |
|      | Instru                                                  | ñes                                         |                     |                           |                           |                  |           |                          |                 |
| GOVE | RNO DO ESTADO I                                         | DO PARANÁ Terr                              | mo de Uso So        | obre                      |                           |                  |           |                          | zetra           |

Após autorizar, role a página para baixo.

Marque a caixa: "Estou ciente ao autorizar/não autorizar as consignações acima". Clique em "Confirmar".

| Onsig)                                                                                                    |                                                                                                   |                                                                                             | Sessão: 18:34 N                                                                   | latricula                           | Usuário                           | н                             |                         |
|----------------------------------------------------------------------------------------------------|---------------------------------------------------------------------------------------------------|---------------------------------------------------------------------------------------------|-----------------------------------------------------------------------------------|-------------------------------------|-----------------------------------|-------------------------------|-------------------------|
| And a second second sec | Página inicial                                                                                    | Consignações                                                                                | Dados cadastrais                                                                  | Sobre                               | Ajuda                             | FAQ                           | Sair do sistem          |
| MARQUE OS CONTRATOS QUE VOCÊ AUTORIZA/NÃO AUTORIZA A MA                                                                                                    | ANTER O DESCONTO EM FO                                                                            | DLHA.                                                                                       |                                                                                   |                                     |                                   |                               |                         |
| Conforme estabelecido pelo Decreto n.º 3808, de 08 de janeiro de 2020<br>descontos facultativos consignados em folha de pagamento, relativos à meno<br>representativa de classe de militar e de servidor público estadual, a que se r                                                                                                    | , os servidores civis e militar<br>salidade de cooperativa de c<br>efere o art. 2º, inc. VIII, da | es ativos e inativos e pensir<br>édito mútuo de servidor pü<br>Lei n.º 13.740 de 24 de julh | onistas de geradores de pensão<br>blico, associação assistencial e<br>10 de 2002. | deverãocumprir<br>sindicato legalme | as etapas prev<br>inte reconhecid | istas para va<br>lo como orga | ilidação dos<br>nização |
| Dessa forma vocé deverá realizar as seguintes etapas:                                                                                                    |                                                                                                   |                                                                                             |                                                                                   |                                     |                                   |                               |                         |
| 1. Autorizar os descontos que deverão permanecer consignados na sua                                                                                                    | folha de pagamento;                                                                               |                                                                                             |                                                                                   |                                     |                                   |                               |                         |
| 2. Imprimir e assinar duas vias deste Extrato de Validação dos Descontos;                                                                                                    |                                                                                                   |                                                                                             |                                                                                   |                                     |                                   |                               |                         |
| 3. Entregar as duas vias devidamente assinadas na Unidade de Recursos Hu                                                                                                    | manos, se ativo ou na Paran                                                                       | aprevidência, se inativo.                                                                   |                                                                                   |                                     |                                   |                               |                         |
| O prazo final para cumprimento das etapas acima se encerra no dia 10 de fr                                                                                                    | evereiro de 2020.                                                                                 |                                                                                             |                                                                                   |                                     |                                   |                               |                         |
| Este Extrato de Validação dos Descontos será considerado como documento                                                                                                    | de certificação da autorizaçã                                                                     | o da manutenção dos desco                                                                   | intos.                                                                            |                                     |                                   |                               |                         |
|                                                                                                    |                                                                                                   |                                                                                             |                                                                                   |                                     |                                   |                               |                         |
|                                                                                                    |                                                                                                   |                                                                                             |                                                                                   |                                     |                                   |                               |                         |
| 1                                                                                                    |                                                                                                   | de                                                                                          | de 20                                                                             |                                     |                                   |                               |                         |
| -                                                                                                    |                                                                                                   |                                                                                             |                                                                                   |                                     |                                   |                               |                         |
| <b>1</b>                                                                                                    |                                                                                                   |                                                                                             |                                                                                   |                                     |                                   | 1                             |                         |
| Estou ciente ao autorizar/não autorizar as consignações acima.                                                                                                    |                                                                                                   |                                                                                             |                                                                                   |                                     |                                   |                               |                         |
|                                                                                                    | CV cos                                                                                            | FIRMAR (CANGELAR                                                                            |                                                                                   |                                     |                                   |                               |                         |
|                                                                                                    | - 4                                                                                               | 2-1                                                                                         |                                                                                   |                                     |                                   |                               |                         |
| NO DO ESTADO DO PARANÁ Termo de Uso Sobre                                                                                                    |                                                                                                   | 1 5                                                                                         |                                                                                   |                                     |                                   |                               | zeta                    |

Será reaberta a mesma tela de autorização, role a tela novamente para baixo.

Clique em "Imprimir", imprima o documento em duas vias e envie ao departamento de RH do seu órgão; ou ao Paraná Previdência, caso você seja aposentado.

MARQUE OS CONTRATOS QUE VOCÊ AUTORIZA/NÃO AUTORIZA A MANTER O DESCONTO EM FOLHA.

Conforme estabelecido pelo Decreto n.º 3808, de 08 de janeiro de 2020, os servidores civis e militares ativos e instivos e pensionistas de geradores de pensão deverãocumprir as etapas previstas para validação dos descontos facultativos consignados em folha de pagamento, relativos à mensalidade de cooperativa de crédito mútuo de servidor público, associação assistencial e sindicato legalmente reconhecido como organização representativa de classe de militar e de servidor público estadual, a que se refere o art. 2º, inc. VIII, da Lei n.º 13.740 de 24 de julho de 2002.

Dessa forma você deverá realizar as seguintes etapas:

1. Autorizar os descontos que deverão permanecer consignados na sua folha de pagamento;

2. Imprimir e assinar duas vias deste Extrato de Validação dos Descontos;

3. Entregar as duas vias devidamente assinadas na Unidade de Recursos Humanos, se ativo ou na Paranaprevidência, se inativo.

O prazo final para cumprimento das etapas acima se encerra no dia 10 de fevereiro de 2020.

Este Extrato de Validação dos Descontos será considerado como documento de certificação da autorização da manutenção dos descontos.

\_\_\_\_\_ de \_\_\_\_\_ de 20\_\_\_\_\_

🖉 Estou ciente ao autorizar/não autorizar as consignações acima.

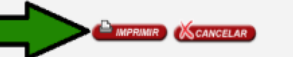

## Como recuperar a senha do Prconsig, se você é aposentado do estado?

Primeiro acesse o site do Paraná Previdência: <u>http://www.paranaprevidencia.pr.gov.br/</u> Em seguida, clique nesse banner, localizado na barra a direita no site:

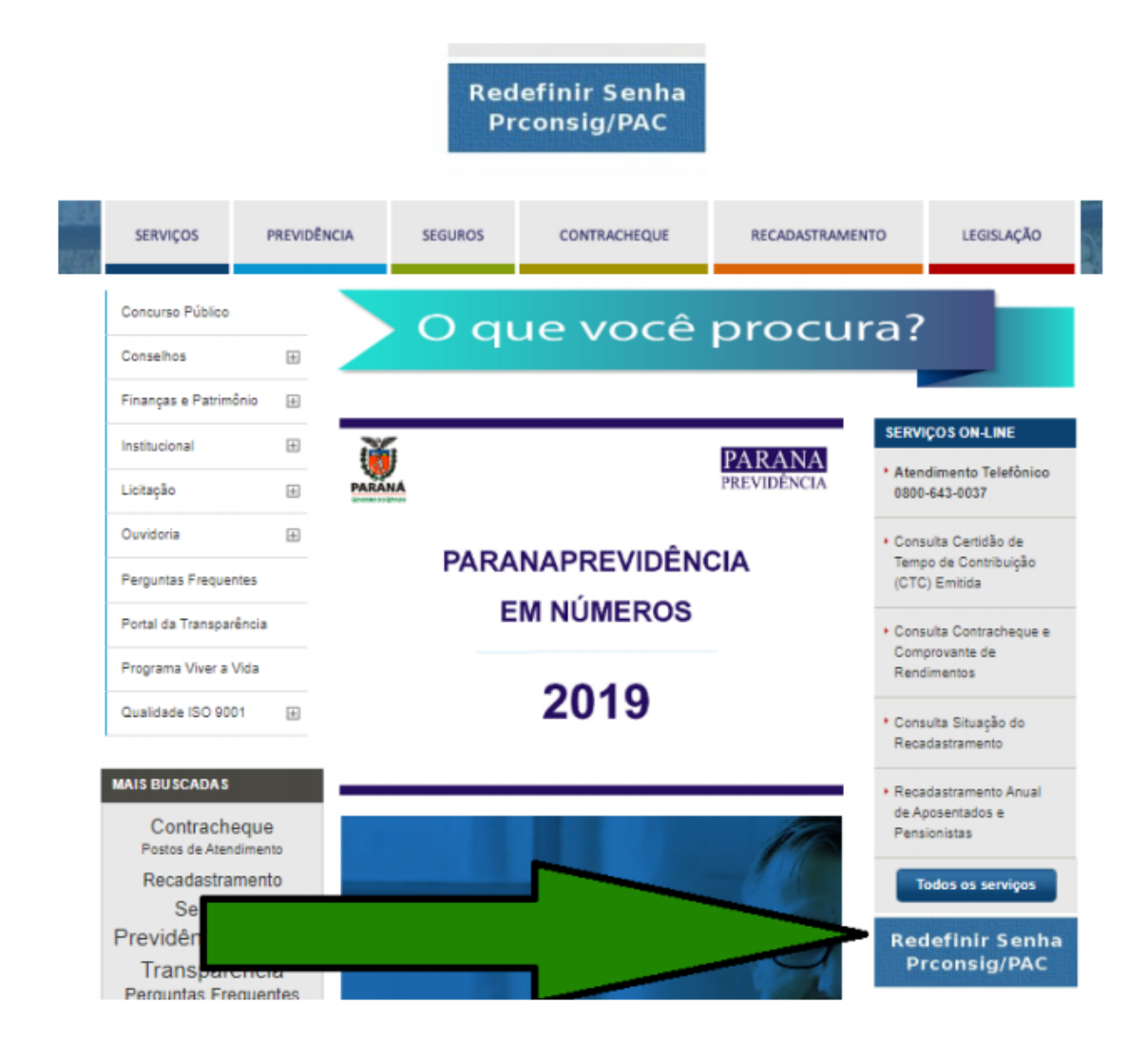

Será aberta outra tela solicitando o seu CPF.

Informe-o e clique em "Próximo".

| Central de<br>Segurança                     |         |
|---------------------------------------------|---------|
| Recuperar / Alterar Senha<br>Informe o CPF* |         |
|                                             | celepar |

O sistema perguntará se você deseja informar o código por e-mail ou telefone, caso eles estejam cadastrados no sistema do Paraná Previdência. Selecione uma das duas opções e prossiga.

Caso você não possua nenhum dado de contato cadastrado, deverá entrar em contato com o Paraná Previdência, através do telefone: 0800-643-0037.

## Caso os dados de contato estejam desatualizados, você deverá entrar no site do PIA (https://www.pia.pr.gov.br/), informar o seu CPF e proceder a atualização dos mesmos.

Será aberta outra janela solicitando o código que lhe foi enviado para o e-mail ou telefone. Verifique o código recebido no seu e-mail ou celular, e informe nessa tela, e clique em prosseguir.

Será exibida uma janela solicitando a digitação de uma nova senha duas vezes. Informe a senha no primeiro campo, re-digite ela no segundo campo e clique em prosseguir.

## A senha deverá possuir no mínimo 8 caracteres contendo letras e números.

Após clicar em prosseguir, se a senha atender os requisitos mínimos, o site redefinirá a senha do Prconsig que acaba de ser criada.